# Guida Telemaco:

TELEMACO è il servizio on line delle Camere di Commercio che permette a tutti di acquistare documenti ufficiali del Registro Imprese e di altri registri camerali (Registro Protesti, Registri Europei, ...), nonché di spedire pratiche telematiche (pratiche di Comunicazione Unica, di deposito bilanci, altre pratiche).

# Per diventare un utente Telemaco occorre registrarsi.

# Il portale Registro Imprese prevede due diversi livelli di operatività, a seconda del profilo scelto in fase di registrazione:

- 1: se mi serve accedere ai dati e ai documenti del Registro Imprese e di altre banche dati, nonché dei Registri Europei, scelgo il profilo "Servizio Telemaco per l'accesso alle Banche Dati delle Camere di Commercio"

2: se devo anche inviare pratiche telematiche e richiedere certificati, scelgo il profilo "Servizio Telemaco per l'accesso alle Banche Dati delle Camere di Commercio e alla trasmissione di pratiche telematiche" (Registrazione al Portale Telemaco con attivazione di un profilo Telemaco-Consultazione + Invio Pratiche + Richiesta Certificati; scegliere questo profilo per inviare il Bando Pid).

Nel caso dei **Servizi E-Gov** (I-Com, Eureka, Agef e Certò) è **richiesto** il **profilo** 2: **Servizio Telemaco per l'accesso alle Banche Dati delle Camere di Commercio e alla trasmissione di pratiche telematiche**, per attivare il quale è necessario disporre di un proprio dispositivo di **Firma Digitale per la sottoscrizione del contratto** (che deve avvenire entro un tempo limite di 5 giorni dalla ricezione dell'email, altrimenti sarà necessario ripetere la procedura di registrazione).

La procedura di registrazione per l'adesione al servizio prevede due diversi momenti:

- una prima fase di compilazione direttamente sul portale registroimprese.it per l'inserimento dei dati anagrafici e di fatturazione del soggetto che procede alla richiesta ('in proprio' oppure 'impresa', 'studio professionale' o 'associazione di categoria');
- segue poi una seconda fase finalizzata al perfezionamento della richiesta di attivazione del Servizio, che avviene attraverso la sottoscrizione con firma digitale del contratto ricevuto via email.

Gli step della procedura sono sostanzialmente simili per tutte le diverse tipologie dei soggetti che possono richiedere l'attivazione, cambia unicamente la natura delle informazioni che vengono richieste. Nel caso di questa esemplificazione viene mostrato il processo per la richiesta di attivazione del servizio come utente 'in proprio'.

# Compilazione anagrafica on line

Per effetto del decreto-legge 16 luglio 2020, n. 76 (c.d. Decreto Semplificazioni), dal **28 febbraio 2021** è possibile accedere ai servizi in rete della Pubblica Amministrazione solo attraverso **SPID** (Sistema Pubblico di Identità Digitale), **CIE** (Carta d'identità elettronica italiana) e **CNS** (Carta Nazionale dei Servizi). Resta ferma la possibilità di **utilizzare le altre credenziali** (**userid e password**) già rilasciate fino alla data di naturale scadenza e comunque **non oltre il 30 settembre 2021**.

# STEP 1:

| ANAGRAFICA                                                                                                    | DATI DI<br>FATTURAZIONE                                                                                    | RIEPILOGO                                                                                          | ADESIONE                                                                  |                                       |
|----------------------------------------------------------------------------------------------------|----------------------------------------------------------------------------------------------------|----------------------------------------------------------------------------------------------------|---------------------------------------------------------------------------|---------------------------------------|
| PROFILO DA ATTIV<br>Perché aderire al servizio                                                                                                    | ARE scopri                                                                                                 |                                                                                                    |                                                                           |                                       |
| © Servizio Telemaco<br>Lessi le CONDIZIONI DI                                                                                                    | per l'accesso alle Banche D<br>ADESIONE                                                                    | ati delle Camere di Commercio                                                                      |                                                                           |                                       |
| Servizio Telemaco<br>Leggi le CONDIZIONI DI                                                                                                    | per l'accesso alle Banche D<br>ADESIONE                                                                    | ati delle Camere di Commercio                                                                      | e alla trasmissione di pratiche                                           | e telematiche                         |
| Consapevole delle sanzie                                                                                                    | ni penali previste in caso di dichi<br>oppure In qualità di legal<br>@ Impresa<br>@ Studio professionale o | arazioni mendaci e di formazione di da<br>le rappresentante o di incaricato alla<br>Professionista | ati falsi, richiamate dall'art. 76 del D.<br>sottoscrizione per conto di: | PR. n. 445/2000, dichiaro di operare: |
| ANAGRAFICA                                                                                                    | sped Sei in pos                                                                                            | ssesso di un'identità digitale (SI                                                                 | PID IIv.2 o CNS)? PROSEGU                                                 | ]                                     |
| Cognome*                                                                                                    | Nome *                                                                                                    |                                                                                                    | Data di nascita *                                                         |                                       |
|                                                                                                    |                                                                                                    |                                                                                                    |                                                                           |                                       |
|                                                                                                    |                                                                                                    |                                                                                                    | gg/mm/sasa                                                                |                                       |
| Nazione di nascita *                                                                                                    | Provinci                                                                                                   | ia di nascita *                                                                                    | gg/hm/basa<br>Comune di nascita *                                         |                                       |
| Nazione di nascita *                                                                                                    | Provinci<br>•                                                                                              | ia di nascita *                                                                                    | gg innulaaa<br>Comune di nascita *                                        |                                       |
| Nazione di nascita * ITALIA Codice Fiscale *                                                                                                    | Provinci                                                                                                   | ia di nascita *<br>•                                                                               | gg/mm/basa<br>Comune di nascita *                                         |                                       |
| Nazione di nascita *  ITALIA Codice Fiscale *  DATI DEL L'IMPRES.                                                                                 | Provinc  A (SEDE LEGALE)                                                                                   | la di nascita "                                                                                    | gghnn/lasa<br>Comune di nascita *                                         |                                       |
| Nazione di nascita * TALIA Codice Fiscale * DATI DELL'IMPRES/ Nazione *                                                                           | A (SEDE LEGALE)                                                                                            | la di nascita *                                                                                    | gghun Saaa<br>Comune di nascita *<br>-                                    |                                       |
| Natione di nascita * (TALIA Codice Fiscale * DATI DELL'IMPRESJ Natione * (TALIA                                                                   | A (SEDE LEGALE)                                                                                            | ia di nancita *                                                                                    | gytenisaa<br>Consune di nacita *<br>RMA *                                 |                                       |
| Nazione di nascita *<br>TTALIA<br>Codice Fiscale *<br>DATI DELL'IMPRES/<br>Nazione *<br>TTALIA<br>Provincia *                                     | A (SEDE LEGALE)                                                                                            | ia di nancta * * * *                                                                               | (g) translass<br>Consume di nuocita *                                     | •<br>CAP                              |
| Nacione di nascita * TTA LA Codice Fiscale * DATI DELL'IMPRESJ Nacione * TTA LA Provincia *                                                       | A(SEDE LEGALE)                                                                                             | ia di nancita *                                                                                    | (gotonisaa)<br>Consune di nacita *                                        | •<br>CAP                              |
| Nacione di nascita * (TALIA Codice Fiscale * DATI DELL'IMPRES/ Nacione * (TALIA Provincia * Letetoro *                                            | A (SEDE LEGALE)                                                                                            | ia di nancita *                                                                                    | Ephronisaas Consume of nanotla* . PENA* Numero of celulare                | •<br>CAP                              |
| Narlane di nascita * TTALIA Codice Fiacale * DATI DELL'IMPRESS Nasione * TTALIA Provincia * TELLIA Interfono *                                    | A(SEDE LEGALE)                                                                                             | ia di nancita *                                                                                    | Epitensisaa<br>Consume di ruscita *<br>•<br>PINA *                        | •<br>CAP                              |
| Narlene di nascita * TrALIA Codice Fiscale * DATI DELL'IMPRESS Narione * TRALIA Provincia * Telefono * Categoria * Categoria *                    | A(SEDE LEGALE)                                                                                             | is di resolta *                                                                                    | Environmental Consume of Annolase                                         | •<br>CAP                              |
| Cadeer of nascita * TTA LA Codice Flocale * DATI DELL'IMPRES/ Nasione * TTA LA Provincia * Tatefono * Categoria * SELEZIONA CATECOR               | A(SEDE LEGALE)                                                                                             | is di necita *                                                                                     | Epitensiaa                                                                | ¢                                     |
| Nacione di nascita * (TALIA Codice Fiscale * DATI DELL'IMPRES/ Nacione * (TDLIA Provincia * Categoria * SELEZIONA CATECOR ESI Indiritzo e enali * | A (SEDE LEGALE)                                                                                            | la di nancita *                                                                                    | Extended at the fee on unitable                                           | cAP                                   |

# DATI ANAGRAFICI

Nella prima maschera sono 3 le informazioni da inserire:

- 1. scelta profilo da attivare (per i servizi E-gov è richiesto il profilo Servizio Telemaco per l'accesso alle Banche Dati delle Camere di Commercio e alla trasmissione di pratiche telematiche)
- 2. tipologia utente (riferito al profilo di chi esegue la richiesta)
- 3. dati anagrafici, questa parte viene automaticamente precompilata dal sistema.

#### **STEP 2:**

| 1                                                                                            | <b>2</b>                                                                                        |                                    |          | HAI DIMENTICATO LA USER-ID?     CLICCA.PER INFORMAZIONI |
|----------------------------------------------------------------------------------------------|-------------------------------------------------------------------------------------------------|------------------------------------|----------|---------------------------------------------------------|
| ANAGRAFICA                                                                                   | FATTURAZIONE                                                                                    | RIEPILOGO                          | ADESIGNE | ~                                                       |
| Codice fiscale: RS                                                                           | SMAR75D505XXX                                                                                   |                                    |          |                                                         |
| Codice fiscale: RS                                                                           | ISMAR75D505XXX<br>rmato XML) è obbligatoria dal 1/1/2019                                        | (legge n. 205/2017 art 1 comma 90) | 9).      |                                                         |
| Codice fiscale: RS<br>La fattura elettronica (for<br>Scegli se ricevere le fattu             | ISMAR75D505XXX<br>mato XML) è obbligatoria dal 1/1/2019<br>re elettroniche tramite il canale:   | (legge n. 205/2017 art 1 comma 90  | 9].      |                                                         |
| Codice fiscale: RS<br>La fattura elettronica (fo<br>Scegli se ricevere le fattu<br>© Casella | ISMAR75D5050000<br>rmato XML) è obbligatoria dal 1/1/2019<br>re elettroniche tramite il canale: | (legge n. 205/2017 art 1 comma 90  | 9).      |                                                         |
| Codice fiscale: RS                                                                           | SMAR75D505XXX                                                                                   |                                    |          |                                                         |

## DATI DI FATTURAZIONE

Si prosegue indicando il canale dove si intende ricevere la fattura, scegliendo una tra le due opzioni proposte:

- 1. una propria casella di posta elettronica Pec
- 2. nell'area riservata del sito dell'Agenzia delle Entrate

#### **STEP 3**:

|                                | 2                                               | 3                                        |                                     | AL DIMENTICATO LA USER ID?                     |
|--------------------------------|-------------------------------------------------|------------------------------------------|-------------------------------------|------------------------------------------------|
| L<br>PROFILO E<br>ANAGRAFICA   | DATLDI<br>FATTURAZIONE                          | RIEPILOGO                                | ADESIONE                            |                                                |
| RIEPILOGO                      |                                                 |                                          |                                     | PROSEGU                                        |
| Segue Il riepitogo dei dati in | seriti. Verifica e clicca su "Prosegui" se      | sono corretti, altrimenti utilizza il m  | ienă în alto per tornare al passi p | necedenti.                                     |
| NOME E COGNOM<br>MARIO ROSSI   | E modifica                                      |                                          |                                     |                                                |
| PROFILO RICHIEST               | O modifica<br>del profilo: SERVIZIO TELEMACO PE | R DACCESSO ALLE BANCHE DAYI              | DELLE CAMERE DI COMMERC             | IO E ALLA TRASMISSIONE DI PRATICHE TELEMATICHE |
| INTESTAZIONE DEI               | LE FATTURE modifica                             |                                          |                                     |                                                |
| Le fatture verranno emes       | se în formato elettronico (XML) secon           | lo la normativa vigente e saranno in     | testate a:                          |                                                |
| MARIO ROSSI                    |                                                 |                                          |                                     |                                                |
| VIA INFOCAMERE                 | 1                                               |                                          |                                     |                                                |
| 00100                          |                                                 |                                          |                                     |                                                |
| ROMA                           |                                                 |                                          |                                     |                                                |
| Codice fiscale RSSM/           | R75D505XXX                                      |                                          |                                     |                                                |
| Canale di ricezione delle I    | atture elettroniche: DEPOSITO FATT              | URA IN AREA RISERVATA AGENZI             | A DELLE ENTRATE                     |                                                |
| Per essere contattato hai      | indicato i seguenti recapiti:                   |                                          |                                     |                                                |
| Numero di telefono che s       | arà utilizzato esclusivamente per conta         | itti relativi alla procedura di restituz | lone: 06,060606                     |                                                |
|                                |                                                 |                                          |                                     |                                                |

#### RIEPILOGO

Prima di finalizzare la richiesta il sistema propone una schermata di riepilogo delle informazioni inserite dove, all'occorrenza, è possibile procedere con eventuali modifiche.

## STEP 4:

| 1                                                                                                    | 2                                                                                                    | 3                                                                                                    | — 4                                                                                                    |                                                                                                    |
|----------------------------------------------------------------------------------------------------|----------------------------------------------------------------------------------------------------|----------------------------------------------------------------------------------------------------|----------------------------------------------------------------------------------------------------|----------------------------------------------------------------------------------------------------|
| PROFILO E<br>ANAGRAFICA                                                                                                    | DATLDI<br>FATTURAZIONE                                                                                                    | RIEPILOGO                                                                                                    | ADESIONE                                                                                                    |                                                                                                    |
| ADESIONE                                                                                                    |                                                                                                    |                                                                                                    |                                                                                                    |                                                                                                    |
|                                                                                                    |                                                                                                    |                                                                                                    |                                                                                                    |                                                                                                    |
| Leggi e accetta esplicitar<br>o, invo il materiare o ti<br>modalità tradicionali<br>del servizio Telemaco                                                                                                    | nembe le condizioni qui sotto riportate<br>poimemativo ele premocionale da parte el a<br>sautomatizzate (SMS, e-mail, PEC). In partico                                                                                                    | nnoLamere e desid Lamere di Commercio n<br>fare, potravno essere propodi servizi offert                                                                                                    | ativanenee a servati miaitzato aka o gitaitzzatione seke imprese ti a servati dei sissem<br>dal sistema canenale prevedendone il pagamento mediane il utilizzo dell'importo ven                                                                                                    | a camerave, con<br>sato per Porogazione                                                                  |
| Oritti dell'interessat                                                                                                    |                                                                                                    |                                                                                                    |                                                                                                    |                                                                                                    |
| EUtente, in qualità di inter<br>riguardiano, di accedervi, d<br>Cinteressato ha, inoltre, di                                                                                                    | essato, può esercitare in qualisasi reomento, i<br>i rettificarii, di cancellarii, di linistarne il tratta<br>firitto di proporre reclamo al Garante per la p                                                                                                    | diritti di accesso ai dati personali e gli attri o<br>mento oppure di chiederne la portabilità, ni<br>rotezione dei dati personali nel caso in cui i                                                                                                    | ritto previeti dagli articoli 13 e seguenti del GDPH, al fine di ottenere la conferma dell'<br>algendo apposita istanza, tramite posta elettronica o tramite pec, all'indirizzo " <u>egotojo</u><br>renga che il trattamento del propri dati personali sia effettuato in violazione del GDPH                                                                                                    | esistenza di dati che lo<br>obsilinez.infocamere.it*<br>L                                                |
| <ul> <li>Responsabile dolla pr</li> </ul>                                                                                                    | otezione del dati                                                                                                    |                                                                                                    |                                                                                                    |                                                                                                    |
| Il Titolare ha nominato il R                                                                                                    | esponsabile della protezione dei dati. È possib                                                                                                    | vile contattare il Responsabile della protezio                                                                                                    | ve ilei dati tranvite posta elettronica o posta elettronica certificata, all'indirizm " <u>uodiz</u>                                                                                                    | sec.infocamere.it*                                                                                       |
| EUtente richiede di aderia<br>al sensi dell'art. 13 del reg                                                                                                    | e al servizio Telemaco, dichiarando a tal fine<br>alamento (UE) n. 2016/679 "Regulamento ge                                                                                                    | di ben consiscere ed accettare le Condizio<br>merale sulla protezione dei dati"), che cost                                                                                                    | l Geserali di Erogazione del Servizio ed i relativi allegati A (Tabella servizi e oneri co<br>alsonni congluntamente parte integrante e sostanziale della presente proposta il s                                                                                                    | ntessi) e 8 (Informativa<br>Ideșilone.                                                                   |
|                                                                                                    |                                                                                                    | Accet                                                                                                    | o                                                                                                    |                                                                                                    |
| art. 11 fLimitatione di resp<br>art. 13 finadempimenti del<br>art. 14 (Variadione delle co<br>art. 15 (Variadione delle co<br>art. 16 Legge applicabile e                                                                                                    | onsabilită) commi 3, 2, 3, 4 e 5;<br>1'utente), comma 1;<br>ratteriatiche dei Servizioi comma 1;<br>ndizioni generali di cuntrattoi, caremi 1 e 2;<br>Foro competentei, comma 2                                                                                                    |                                                                                                    |                                                                                                    |                                                                                                    |
|                                                                                                    |                                                                                                    | Acce                                                                                                    | to                                                                                                    |                                                                                                    |
|                                                                                                    | esta, leggi ed acotta espressamente, scorren<br>anciare il converso al brattamento dei tuoi dat<br>are emilimmagine in todo a questa pugina, re                                                                                                    | do i hox di testo qui riportati, le condizioni d<br>o personali, forniti nel Modulo di adesione a<br>mon riesci a leggerin hai la possibilità di per<br>li user-id e password di accesso al Servico.                                                                                                    | erogazione del Servicio che Nai selezionato.<br>Servicio, per le uteriori finalità di trattamento sotto specificato, e conterna la sua sce<br>rrane uno movo.                                                                                                    | ita digitando nella apposita                                                                             |
| Per completare la tua richi<br>Decidi, infine, se intendi ril<br>finestra il codice che comp<br>Dopo la conterma sarai av                                                                                                    | visato delle modalità per entrare in possesito d                                                                                                    |                                                                                                    |                                                                                                    | 131010001010000000000000000000000000000                                                                  |
| Per completare la tua rich<br>Decidi, infine, se intendi ri<br>finestra il codice che comp<br>Doos la conterma sana av<br>Eutente inoltre, ai sensi de<br>trattamento del propri dat<br>a l'elaborazione di Muti<br>Esprine il com                                                                                                    | ritatto delle modalità per entrare in possesso d<br>Ulart. 6. co. 1, lett. al, del Regolamento (UE) n.<br>I personali, con le modalità descritte cell'infor<br>, ricerche, statistiche di mercato da parte di le<br>enso i in tronsesso                                                                                                    | 2014/679 Obgolamento generale sulla prot<br>mativa sul trattamento dei dati personali (A<br>MoCamere e delle Camere di Commercio                                                                                                    | ssione dei dasi personali e dell'art. 130 del Di.gs. 196/2003 e smi, iCodice della Prvo<br>legato 8 del presente documento) per le reguenti finalita                                                                                                    | cy), espone a consenso ar                                                                                |
| Per completare la tua rich<br>Decidi, infren, si e inendi di<br>frentra il colore che comp<br>Dopo la conterna sarai an<br>Unterte inditre, ai sensi de<br>trattamente dei propri da<br>a frabioazione di And<br>Brinnico da materiani di<br>tradutionali o automa<br>Triemana<br>E Esprime il com                                                                                                    | Inato Belle modalità per entrare in possesso d<br>Utart, 6, co. 1, lett. a), del Regolamento (VEI n. 1<br>parsonali, con le modalità descritto coll'Intel<br>incerche, statutore in micato da parte di le<br>ricerche, statutore in micato da parte di<br>ricone posicienza del permacionale da parte di<br>usante (SMS, e mail, PEC) in particolare, pote<br>enno Q. Hon esprime il consenso                                                                                                    | 2016/67# Olegolamento generale sulla prot<br>matrix sul trattamento dei dati personali (d<br>McCamere e delle Camere di Conneccia<br>M/CCamere e delle Camere di Conneccia<br>anno supere proposti servizi offerti dal siate                                                                                                    | ssione dei dati personali e dell'art. 130 del Di.gs. 186/2003 e s mi, iCodox della Priv<br>legato fi del personte discumentol per le seguenti finalità:<br>stativamente a servizi finalizzati alla digitalizzazione delle imprese na servizi dei siste<br>sa zamerizie prevedendone il pagamento mediante l'utilizzo dell'importo venato per l                                                                                                    | na camerale, con modalită<br>ferografione del servizio                                                   |
| Per completare la tua rich<br>Decidi, infron, se intendi il<br>finestra il colore che comp<br>Dopo la conterna sarai av<br>L'uterteri indirus, ai sendi el<br>trattamento dei inpori dat<br>a Tetaborazione di stud<br>el trattamento dei inpori dat<br>tradicionali o autorus<br>Telemasis<br>E parine il com<br>l'Anno di materiale di<br>tradicionali o autorus<br>Telemasis<br>en Caprime il com                         | Inato delle modalità per entrare in possesso d<br>thart, 6, co. 1, lett. a), del Regolamento (VEL n.<br>prosonal, con le modalità derettito edifinito<br>ficertani, statisticole di miccolo da parte di le<br>ficertani, statisticole di miccolo da parte di<br>ficerato della presenziona della parte di<br>piso informativo de promosionale da parte di<br>piso informativo de promosionale entationen<br>dipo informativo de promosionale entationen<br>dipo informativo de promosionale entationen<br>dipo informativo de promosionale entationen<br>dipo informativo de promosionale entationen<br>dipo informativo de promosionale entationen<br>dipo informativo de promosionale entationen<br>de la promosionale entationen<br>de la promosionen<br>de la promosionale entationen<br>de la promosi | 2016/679 (Diegolamento generale sulla prot<br>matrica sul trattamento din disti personali (a<br>Vicciame e de della Camere di Conneccio)<br>infoCamere de della Camere di Conneccio<br>anno essere proposti servizi offeri dat alche<br>nte ai servizi di pegamento e agli attri serviz<br>tuato direttamente da parte della stensa 30                                             | ssione dei dati personali e dell'art. 130 del Di.gs. 186/2003 e s mi, iCodox della Priv<br>legato B del personale documentol per la segunto finalità.<br>Italiyamente a servici finulizzata alla digitalizzazione delle imprese n e servici del siste<br>sa camaride prevedendione il pagamento mediante l'utilizzo dell'importo venato per i<br>utiferit da iConto Sri juscietà controllata da infoCamerel, Univio del materiale potrà a<br>eno Sri o per il fumite di InfoCamere.     | no comercie, con modulità<br>rerogazione del servizio                                                    |
| Per completare la tua richi<br>Decidi. nitros, se intendeil in<br>finestra al color che comp<br>Dispoi la contenira surai al<br>Lutette institute, al sensi de<br>tratatarente da import da<br>la contenira surai de<br>la contenira de<br>la contenira de<br>tradicional o automo<br>el Paroline la contenira di<br>tradicional o automo<br>el Paroline la contenira.<br>El Caprime I Com<br>Il Economo di cui alle lett. 1 | Intarts delle modalità per entrare in possesso d<br>trata 6. cos. Lest al, del Regolamento DELTA<br>representa com heradalità descritto estifuta<br>ricerate, statiatistiche di intercato da parte di le<br>mana la transporte della percentionaria di parte di<br>intrarte (Dett. e eval. PEC) in particolare, pote<br>enno la transporte di consenso<br>gioritto estato del percentionaria dei parte di<br>portentazione del percentionaria dei nel consenso<br>gioritto estato del percentionaria dei relativama<br>tizzate (Dett. e eval. PEC) e poto è essere effet<br>enno. Il sino esperime il consenso<br>di di e di facottativo e, pertanto, il mancato il                                                                                                    | 2016/678 (Dispolanento generale sulta pres<br>matrica la trattarento din disti personali di<br>Colamen et dello Camere di Connercio<br>velo Camere e delle Camere di Connercio<br>anno essere proposti servici offersi dal siste<br>nete ai servici di pagamento e agli altri servic<br>hasto di rettamente da parte della istesa 20<br>ascio non impediaze l'accesso al Servicio. | ssione dei dasi personali e dell'art. 130 del Di.gs. 196/2003 e s mi, ictodice della Privi<br>legato 0 del presente dicumentol per le seguenti finalita:<br>nativamente a servici finultzati alla digitalizzazione delle imprese na servici del siste<br>la caranzide provedendione il pagamento mediante l'utilizzo dell'importo venato per l<br>otferiti da Ictunto Sri (posietà controll'ata da infoCamere). Vinno del materiale potrà a<br>nto Sri o per il formite di trifoCamere. | eya espanne a conemos ar<br>na caneraia, con excluità<br>rengazione del servicio<br>vennire con modulità |

FIRMA E INVIA CONTRATTO: A questo punto il sistema ha generato il contratto per l'adesione al servizio, rispetto al quale devono essere accettate le condizioni riportate.

Messe tutte le spunte e cliccando su PROSEGUI verrà inviata una email all'indirizzo di posta elettronica indicato durante la compilazione con allegata una copia del contratto.

#### Sottoscrizione del contratto e invio

Per questa seconda fase è necessario disporre di un dispositivo di firma digitale per la sottoscrizione del contratto ai fini dell'attivazione del servizio.

Attenzione: questa operazione deve essere fatta entro 5 giorni dal ricevimento dell'email, diversamente sarà necessario procedere con una nuova registrazione!

INIZIA

STEP 1:

# FIRMA DEL CONTRATTO

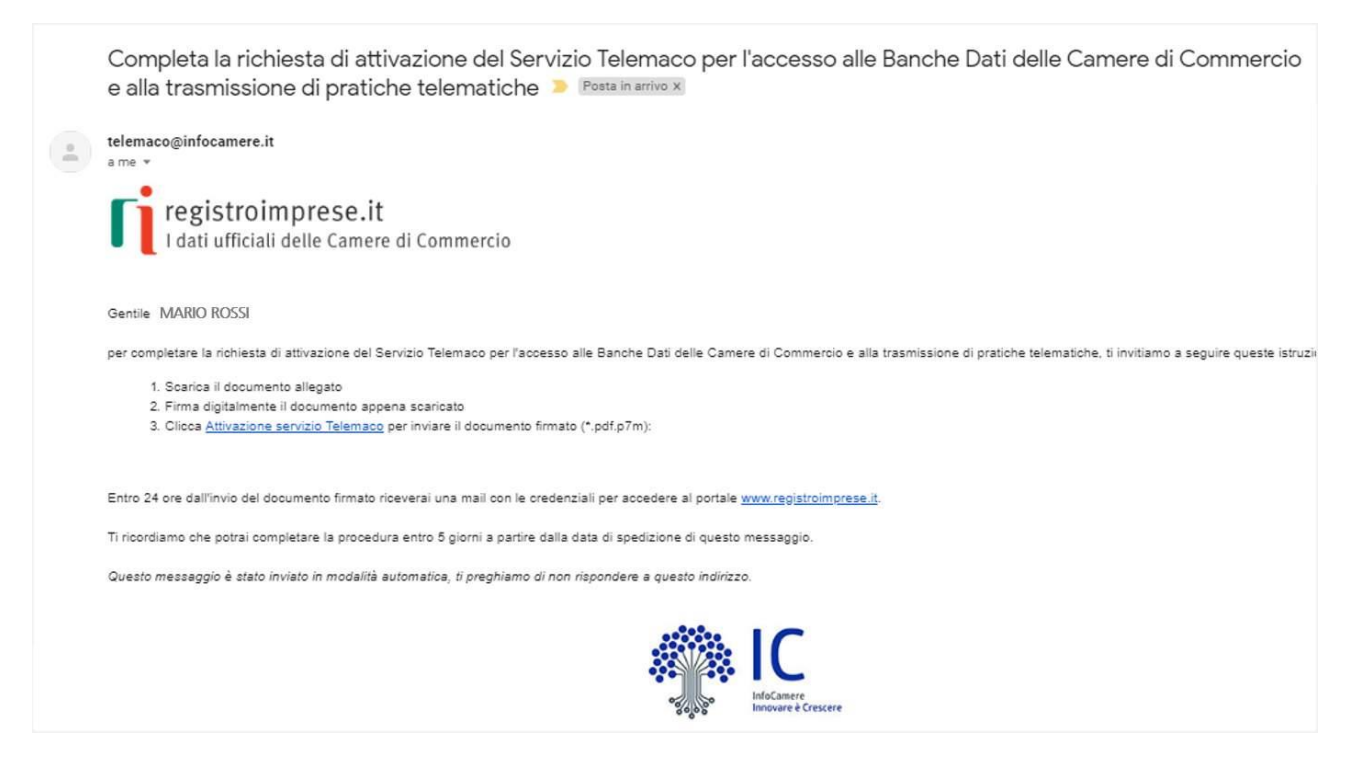

Nella posta elettronica è presente un messaggio inviato dal servizio Telemaco dove sono riportate le indicazioni da seguire per il perfezionamento della procedura.

Si inizia scaricando il contratto e apponendo la firma digitale con estensione .pdf.p7m.

Nota bene: il contratto può essere aperto per la lettura e anche rinominato secondo le proprie esigenze.

#### STEP 2:

# INVIO DEL CONTRATTO

| registroim                                    | prese.it<br>Ielle Camere di Commercio                                                                                                    |
|-----------------------------------------------|----------------------------------------------------------------------------------------------------|
|                                               | ATTIVAZIONE DEL SERVIZIO                                                                                                    |
| Gentile MARIO ROSSI<br>per completare la rich | iesta di attivazione invia le condizioni generali del servizio firmate digitalmente.<br>Spedisci le CONDIZIONI GENERALI firmate (*.pdf.p7m) direttamente da qui:<br>SFOGLIA Seleziona file: |

Cliccando sul link del punto 3 del messaggio ricevuto via email si viene automaticamente rinviati all'ambiente dove caricare e spedire on line il contratto appena firmato.

La procedura è conclusa!

Fatte queste operazioni seguirà sempre attraverso un messaggio di posta elettronica da parte del sistema, l'invio delle credenziali di accesso al Servizio Telemaco.

Una volta effettuata la registrazione al servizio Telemaco è possibile - in ogni momento - accedere all'Area Utente per modificare o aggiornare in completa autonomia i propri dati.

Clicca su user per accedere alla tua area utente!

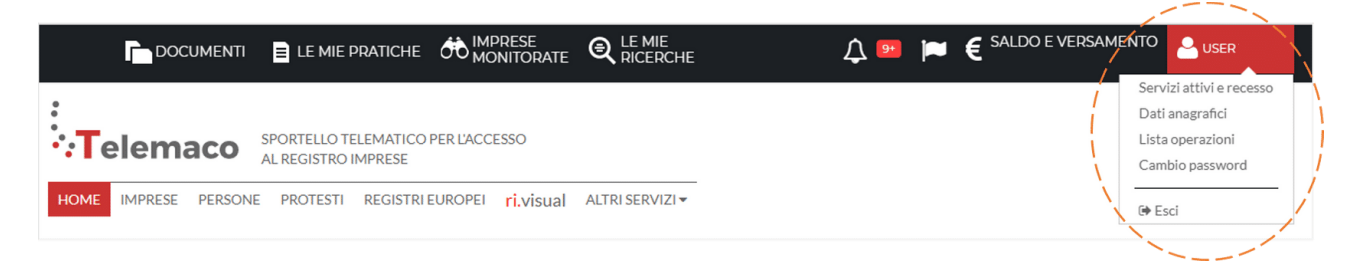

Le voci presenti nel menù di sinistra rappresentano la consolle con i comandi per gestire la propria utenza, clicca sugli elementi attivi per un'anteprima delle funzionalità!

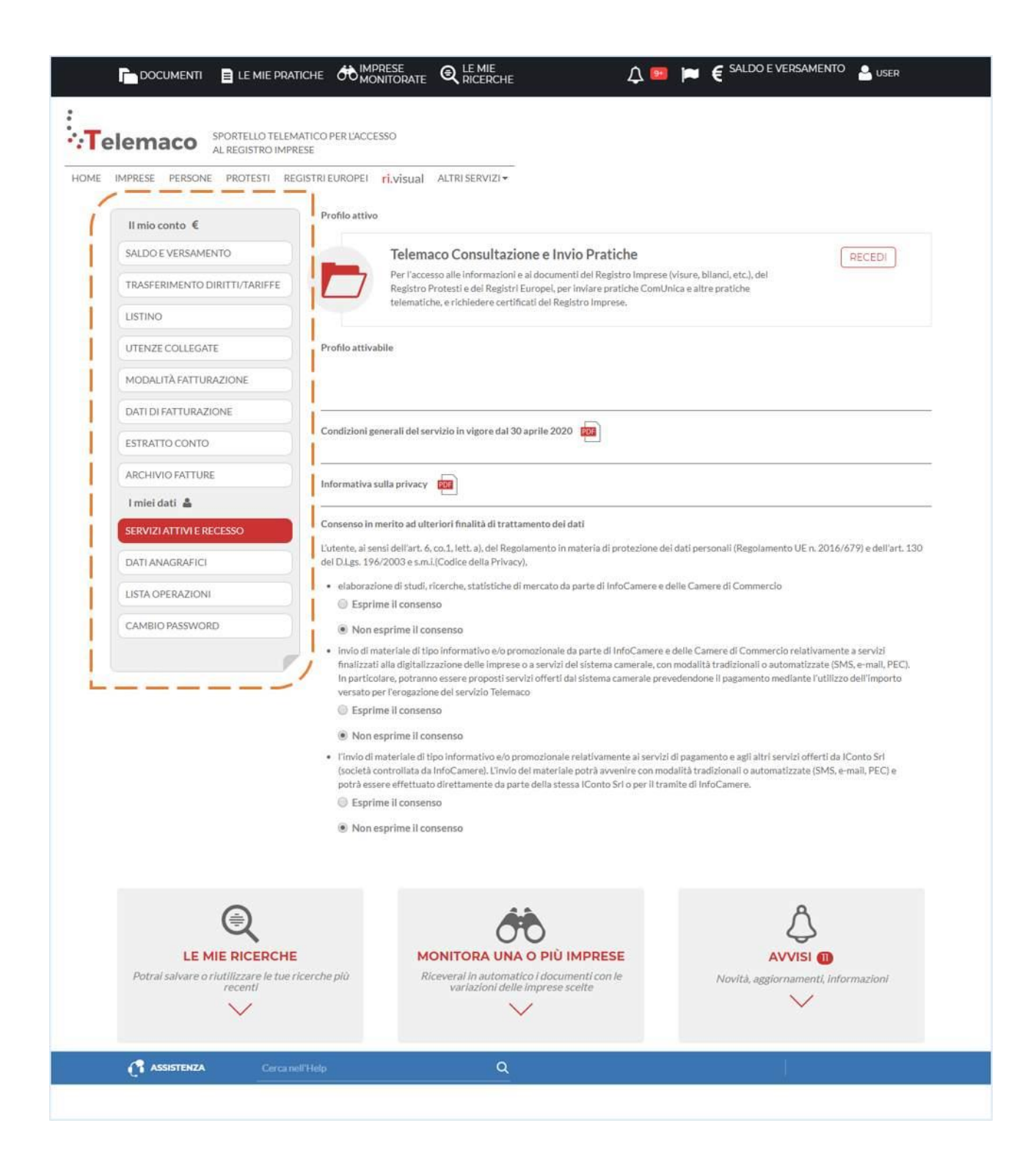

Il Servizio Sportello Telematico 'Contributi alle imprese' consente di effettuare l'invio on line delle pratiche per la richiesta contributi relativamente ai bandi promossi dalle Camere di Commercio.

Il Servizio consente una gestione completa della pratica e accompagna il richiedente durante tutto l'iter della domanda:

- Creazione del modello base;
- Apertura della pratica e inserimento del modello base (firmato digitalmente);
- Inserimento di tutti gli allegati previsti, firmati digitalmente;
- Invio della Pratica e controllo dell'iter utilizzando l'applicativo.

#### Requisiti di utilizzo e Accesso al Servizio

REQUISITI DI UTILIZZO: **Registrazione al Portale Telemaco con attivazione di un profilo Telemaco-Consultazione + Invio Pratiche + Richiesta Certificati.** Disponibilità di credito nel proprio plafond, onde evitare che la pratica inviata venga respinta.

Dispositivo di firma digitale (in corso di validità).

Dalla pagina <u>webtelemaco.infocamere.it</u> si accede alla lista degli Sportelli Telematici dei Servizi e-Gov.

Attenzione: se non già effettuato, completare la registrazione attivabile con il link evidenziato come nella figura di seguito:

| Invia e verifica lo stato di avanzamento delle tue pratiche                                                                                                    |   |
|----------------------------------------------------------------------------------------------------|---|
| <ul> <li>Tutti i contenuti informativi e le funzionalità rimangono accessibili da <u>Telemaco</u> e dal portale <u>registroimprese.it</u>.</li> <li>Pratiche Registro Imprese<br/>Per inviare o verificare lo stato di avanzamento delle tue pratiche, <u>vai qui</u> ed effettua l'accesso a Telemaco</li> <li>ComUnica<br/>Per informazioni sugli strumenti da utilizzare per l'invio pratiche di Comunicazione Unica <u>vai qui</u>.</li> <li>Deposito Bilanci</li> </ul> |   |
| Per depositare il bilancio di un'impresa e per tutti gli strumenti per il formato XBRL <u>vai qui.</u> Altri adempimenti camerali Per le altre pratiche camerali che non interessano il Registro Imprese, accedi direttamente da queste sezioni se se già abilitato ai servizi:  Contributi alle Imprese                                                                                                    | Ĩ |
| <ul> <li><u>Dichimentiani di confermittà impianti</u></li> <li><u>Operatori con l'estero</u></li> <li><u>Prodotti agro alimentari tipici</u></li> <li><u>Servizio Metrico</u></li> <li><u>Registro Protesti</u></li> <li>Per completare la registrazione (nel caso di Nuovo Utente) o modificare i propri dati già inseriti vai qui</li> </ul>                                                                                                    |   |

Seleziono quindi la voce Contributi alle Imprese e da questo momento posso operare!

Nella home-page del Servizio Contributi alle Imprese sono evidenziati i GRUPPI FUNZIONALI da utilizzare per la gestione completa dell'iter della pratica.

- GRUPPO FUNZIONALE "CREA MODELLO" : questa funzione permette di creare e compilare un nuovo modello di domanda da allegare successivamente alla pratica da allegare;
- GRUPPO FUNZIONALE "NUOVA": attraverso questa funzione con una serie di passi in sequenza, si arriverà alla composizione e alla Trasmissione della Pratica Telematica;
- GRUPPO FUNZIONALE "DA INVIARE": questa funzione fornisce la lista DELLE PRATICHE GENERATE MA NON ANCORA INVIATE ALLA CAMERA (es. perché ancora in lavorazione);
- GRUPPO FUNZIONALE "INVIATE": questa funzione fornisce la lista delle pratiche spedite alla Camera, da questa lista inoltre è possibile prendere visione per ciascuna pratica dello stato di avanzamento della relativa istruttoria;
- GRUPPO FUNZIONALE "STORICO": questa funzione fornisce la lista dello storico delle pratiche inviate alla Camera di Commercio.

# Creazione modello base

Per avviare l'iter di una nuova pratica, dal menù principale clicco sulla voce:

- 1) Crea Modello;
- 2) indicare la Camera di Commercio competente per territorio e selezionare eventualmente l'unità locale;
- 3) inserire almeno uno dei parametri di ricerca , a seconda che il soggetto sia iscritto o meno al Registro Imprese (Numero REA, Codice Fiscale, Denominazione/cognomenome);
- 4) terminare cliccando su CERCA.

Di seguito i passaggi:

Pulsante Crea Modello

Ricerca Impresa

Ricerca Soggetto non iscritto al RI

Ricerca Soggetto non iscritto al RI inserimento denominazione/cognome-nome

<u>Scelta del tipo di pratica/modello</u>

Scelta del tipo di pratica e sportello di destinazione: Nella sezione 'Tipo Pratica' selezionare la tipologia di pratica (Richiesta Contributi o Rendicontazione) e proseguire cliccando su Avvia compilazione.

|                     | ciaria: ricerca | 1             |      |   |               |                |
|---------------------|-----------------|---------------|------|---|---------------|----------------|
| AAI                 | VI •            |               |      |   |               |                |
| Numero REA          | (22.12)         |               |      |   |               |                |
| Codice fiscale      |                 | 1             |      |   |               |                |
|                     |                 |               |      |   |               | Ce             |
| ezionare il tipo p  | oratica         |               |      |   |               |                |
| ichiesta Contributi | 7               |               |      |   |               |                |
|                     | -               |               |      |   |               |                |
| ortello di destina  | zione           |               |      |   |               |                |
|                     | Cantributi alla | Imprese - VIC | FN7A | T | Selezionare l | o sportello di |

I tipi di pratica previsti sono determinati dalle 2 fasi: Richiesta contributi, Rendicontazione (avviene dopo l'erogazione del contributo).

Dopo aver scelto il tipo di pratica e lo sportello di destinazione, premere il pulsante "Avvia compilazione".

# Modello: Richiesta di contributi

Modello per RICHIESTA DI CONTRIBUTI: La compilazione del Modello per RICHIESTA DI CONTRIBUTI avviene secondo questo procedimento:

1) AVVIA COMPILAZIONE

| CCIAA                | VI •    |   |      |
|----------------------|---------|---|------|
| Numero REA           | (22)    |   |      |
| Codice fiscale       |         |   |      |
|                      |         |   | Corr |
|                      |         |   | Cen  |
| elezionare il tipo   | pratica |   |      |
| Richiesta Contributi | •       | - |      |
|                      |         |   |      |
|                      |         |   |      |
| portello di destina  | azione  |   |      |

- Seleziona - dalla lista a scorrimento - il TIPO DI PRATICA Richiesta di contributo e lo SPORTELLO DI DESTINAZIONE.

- Al termine premere AVVIA COMPILAZIONE.

## 2) RIQUADRO CONTRIBUTO

|                                                       | Richiesta Contributi                                 |  |
|-------------------------------------------------------|------------------------------------------------------|--|
| Contributo                                            |                                                      |  |
| Sportello di<br>destinazione                          | CCIAA di VICENZA - Contributi alle Imprese - VICENZA |  |
| Bando *                                               |                                                      |  |
| Totale spese<br>dichiarate al netto<br>dell' I.V.A. * | , 00                                                 |  |
| Importo contributo                                    | , 00                                                 |  |

- Scegliere il bando (cliccando sulla lente si apre una lista di scelta bandi), valorizzare il totale delle spese e l'importo del contributo richiesto;
- 3) SEDE O UNITA' BENEFICIARIA

| Sede o unità benefici                                                                           | aria: dati impresa                                                                                |                       |                             |  |  |  |  |
|-------------------------------------------------------------------------------------------------|---------------------------------------------------------------------------------------------------|-----------------------|-----------------------------|--|--|--|--|
|                                                                                                 |                                                                                                   |                       |                             |  |  |  |  |
| Numero REA: VI - 80                                                                             | 01                                                                                                |                       |                             |  |  |  |  |
| Codice fiscale: 0016                                                                            | 6580241                                                                                           |                       |                             |  |  |  |  |
| Denomination (MA)                                                                               | Denominazione: MANIEATTUDA LANE GAETANO MADZOTTO & FIGULS DA O DIU' BREVEMENTE "MARZOTTO" O "GME" |                       |                             |  |  |  |  |
| Denominazione: MANIFATTURA LANE GAETANO MARZOTTO & FIGLI S.P.A. O PIU BREVEMENTE MARZOTTO O GMF |                                                                                                   |                       |                             |  |  |  |  |
| Comune: VALDAGNO                                                                                | (VI)                                                                                              |                       |                             |  |  |  |  |
| Indirizzo : LARGO SA                                                                            | NTA MARGHERITA, 1 CAP : 36078                                                                     |                       |                             |  |  |  |  |
|                                                                                                 |                                                                                                   |                       |                             |  |  |  |  |
| Partita IVA *                                                                                   | 00166580241                                                                                       |                       |                             |  |  |  |  |
|                                                                                                 | 00100300211                                                                                       |                       |                             |  |  |  |  |
| Settore *                                                                                       |                                                                                                   |                       |                             |  |  |  |  |
| Numero TNDC *                                                                                   |                                                                                                   |                       |                             |  |  |  |  |
| Numero INPS *                                                                                   |                                                                                                   |                       |                             |  |  |  |  |
| E-mail *                                                                                        |                                                                                                   |                       | Possibilmente indirizzo PEC |  |  |  |  |
|                                                                                                 |                                                                                                   |                       |                             |  |  |  |  |
| Numero<br>Dipendenti                                                                            |                                                                                                   | Dimensione<br>Impresa | ~                           |  |  |  |  |
| -                                                                                               |                                                                                                   |                       |                             |  |  |  |  |
| Impresa Giovanile                                                                               |                                                                                                   | Impresa<br>Femminile  |                             |  |  |  |  |
|                                                                                                 |                                                                                                   |                       |                             |  |  |  |  |

Valorizzare i campi obbligatori contrassegnati con l'asterisco; opzionalmente valorizzare anche gli altri campi, inserendo i dati richiesti.

4) FATTURATO / EXPORT

| Fatturato/Export    |                                       |
|---------------------|---------------------------------------|
| Fatturato<br>Export | , 00 , 00 , 00 , 00<br>, 00 , 00 , 00 |

Valorizzare i dati di fatturato e/o esportare se richiesti dal bando.

#### 5) **REFERENTE** (campo opzionale)

| <b>.</b>  |                                    |  |
|-----------|------------------------------------|--|
| Cognome   | ano                                |  |
| Nome      | nello                              |  |
| Provincia | VICENZA Comune ALTAVILLA VICENTINA |  |
| Indirizzo | via roma 222 Cap 33333             |  |
| Telefono  | 04440000000                        |  |
| Fax       |                                    |  |
| E man II  | meilezionde@ouenocte.it            |  |

Digitare i dati del Referente dell'Impresa per la Richiesta di Contributi

6) **PRESENTATORE** (campo opzionale)

| Presentatore     Nuova anagrafica Presentatore     Denominazione   Codice fiscale   Provincia   Comune   Indirizzo   Cap      | Presentatore         |                                     |
|----------------------------------------------------------------------------------------------------|----------------------|-------------------------------------|
| Nuova anagrafica Presentatore       Denominazione       Codice fiscale       Provincia       Indirizzo       Comune       Cap | Presentatore         | ASSOCIAZIONE NAZIONALE COMMERCIANTI |
| Denominazione   Codice fiscale   Provincia   Indirizzo   Cap                                                                  | Nuova anagrafica Pre | sentatore                           |
| Codice fiscale   Provincia   Indirizzo   Telefono                                                                             | Denominazione        |                                     |
| Provincia Comune Comune Cap Cap Cap Cap Cap Cap Cap Cap Cap Cap                                                               | Codice fiscale       |                                     |
| Indirizzo Cap Cap                                                                                                    | Provincia            | Comune                              |
| Telefono                                                                                                    | Indirizzo            | Сар                                 |
|                                                                                                    | Telefono             |                                     |
| E-mail                                                                                                    | E-mail               |                                     |

- Scegliere il presentatore dalla lista di dettaglio: cliccando sulla lente il sistema visualizza la lista di dettaglio; è possibile poi cancellare il Contenuto visualizzato nel campo.
- In alternativa Digitare i Dati del presentatore nei rispettivi campi.

#### 7) CONSORZIO

| Consorzio           |              |
|---------------------|--------------|
| Consorzio           | ASDFSADFASDF |
| Nuova anagrafica Co | nsorzio      |
| Denominazione       |              |
| Codice fiscale      |              |
| Provincia           | Comune       |
| Indirizzo           | Cap          |
| Telefono            |              |
| E-mail              |              |
| Modalità pagamento  | contributo   |

- Scegliere il consorzio dalla lista di dettaglio (è possibile poi cancellare il contenuto visualizzato nel campo);
- In alternativa digitare i dati del consorzio nei rispettivi campi.

#### 8) MODALITA' DI PAGAMENTO

| Modalità pagamento d | ontributo |
|----------------------|-----------|
| Tipo pagamento *     |           |
|                      |           |

Scegliere il tipo di pagamento selezionandolo dalla lista che si ottiene cliccando sull'icona della lente; se si seleziona BONIFICO inserire il proprio codice IBAN.

#### 9) IMPOSTA DI BOLLO

| Imposta di bollo virtuale                                                              |                                                          |
|----------------------------------------------------------------------------------------|----------------------------------------------------------|
| L'impresa dichiara di appartenere ad una delle categorie<br>D.P.R. 642 del 26.10.1972. | esenti dal versamento dell'imposta di bollo ai sensi del |
| © si                                                                                   |                                                          |
| Scarica mo                                                                             | idello base                                              |

Se l'Impresa ha diritto all'esenzione dell'Imposta di Bollo selezionare l'opzione 'SI' (preimpostata a NO).

## **10) SCARICA MODELLO BASE**

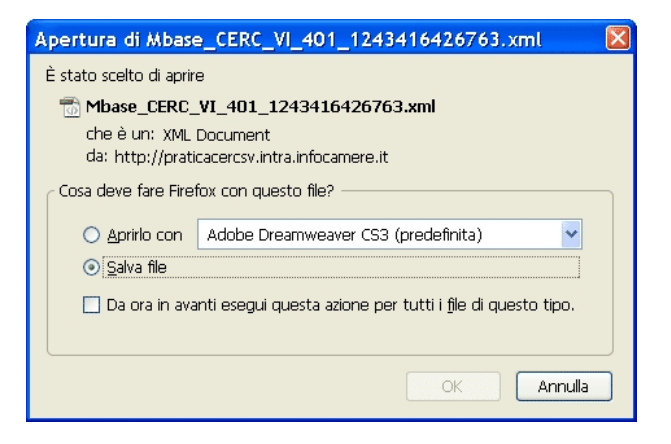

Al Termine della COMPILAZIONE PREMERE il tasto SCARICA MODELLO BASE: viene generato un file in formato .xml che deve essere salvato sulla propria stazione di lavoro e firmato digitalmente.

Apporre la firma digitale al file precedentemente compilato e allegarlo alla PRATICA, per questa operazione è possibile utilizzare qualsiasi software e dispositivo adatto alla Firma Digitale.

**SOMMARIO** 

In questa sezione abbiamo visto i passaggi necessari alla creazione del Modello Base di Richiesta di Contributi:

- abbiamo visto come accedere alla funzione CREA MODELLO e come ricercare l'impresa, selezionando se necessario l'Unità Locale;
- la fase successiva consiste nello scegliere il modello di interesse: richiesta di contributi;
- la compilazione del modello avviene digitando i dati richiesti nei diversi RIQUADRI; abbiamo analizzato in dettaglio i riquadri dei campi previsti, nonché le indicazioni e le facilitazioni grafiche per la compilazione;
- al termine della compilazione abbiamo visto come salvare il modello (file XML) nella propria stazione di lavoro;
- Il file ottenuto e salvato DEVE Essere Firmato digitalmente e, successivamente, può essere allegato alla Pratica telematica

| Home Cre                                                         | a Modello Nuo                                 | va <u>Da</u> | a Inviare    | Inviate       | Storico                         |                 |
|------------------------------------------------------------------|-----------------------------------------------|--------------|--------------|---------------|---------------------------------|-----------------|
| Sede o unità benefic                                             | iaria: ricerca                                |              |              |               |                                 |                 |
| CCIAA<br>Numero REA  Codice fiscale                              |                                               |              |              |               |                                 | Cerca           |
| Sede o unità benefic                                             | iaria: dati impresa                           |              |              |               |                                 |                 |
| Comune: VALDAGNO<br>Indirizzo : LARGO S<br>Selezionare il tipo p | ) (VI)<br>ANTA MARGHERITA, 1<br><b>ratica</b> | CAP : 36078  | Cher         |               |                                 |                 |
| Richiesta Contributi                                             | •                                             |              |              |               |                                 |                 |
| Sportello di destinaz                                            | zione                                         |              |              |               |                                 |                 |
| CCIAA di VICENZA - (                                             | Contributi alle Imprese -                     | VICENZA      |              | ✓             | Selezionare lo sp<br>stinazione | portello di     |
| Modello Base                                                     | Browse Mbase_I                                | COM_0019382  | 0255_1580392 | 247301.xml.p7 | m file .xml.p7m                 | Avvia creazione |

# Allegare modello base e la documentazione prevista dal bando

- Selezionare TIPO PRATICA e SPORTELLO DI DESTINAZIONE.
- Allegare il MODELLO BASE ovvero il file XML prodotto con la funzione CREA MODELLO e poi firmato digitalmente. Premere il tasto AVVIA CREAZIONE.

| <u>Allega   Annotazioni   Annulla   Invia Pratica  </u> |               |                     | Indietro                     |
|---------------------------------------------------------|---------------|---------------------|------------------------------|
| Scheda dettaglio pratica: M20225L2511                   |               |                     |                              |
| Tipo Pratica: Richiesta Contributi                      |               |                     |                              |
| Denominazione: Pinco Pallino                            |               |                     |                              |
| Codice Fiscale: 00166580241                             |               |                     |                              |
| Mittente: N                                             |               |                     |                              |
| Aperta in data: 25-02-2020                              |               |                     |                              |
| Sportello: CCIAA di VICENZA - Contributi alle Imprese   |               |                     |                              |
| Annotazioni mittente:                                   |               |                     |                              |
|                                                         |               |                     |                              |
| elemento trovato                                        |               |                     |                              |
| Descrizione                                             | Tipo Allegato | Allegato il         | Operazioni                   |
| Modello base                                            |               |                     |                              |
| Firmatario:                                             | MODELLO BASE  | 25-02-2020 11:25:11 | <u>Visualizza</u><br>Scarica |

Il sistema apre la pratica attribuendo alla stessa un codice identificativo;

- col tasto ALLEGA è possibile inserire tutti gli allegati richiesti dal bando e firmati digitalmente.
- In lista allegati è possibile visualizzare il MODELLO BASE precedentemente creato.
- Per ogni documento premere il tasto SFOGLIA, cercare il file nella cartella di appoggio e allegarlo alla pratica. Opzionalmente modificare la DESCRIZIONE del file allegato (campo inizialmente proposto con il "nomefile" ma modificabile).
- Scegliere dalla lista a scorrimento il CODICE DOCUMENTO
- Al termine premere il tasto ALLEGA E CONTINUA per aggiungere un altro allegato o, in alternativa, ALLEGA E TERMINA - per concludere l'operazione e tornare al dettaglio della Pratica.

| Nome file        | D:\fattura-spese-PINC0.pdf.p7m | Sfoglia |
|------------------|--------------------------------|---------|
| escrizione       | fattura-spese-PINCO.pdf.p7m    |         |
| codice documento | F01 - FATTURA                  |         |

#### **DOCUMENTI DA ALLEGARE:**

- MODULO MISURA B;
- PREVENTIVI DI SPESA;
- MODELLO F23 RELATIVO AL VERSAMENTO DELL'IMPOSTA DI BOLLO;
- EVENTUALE DICHIARAZIONE DEL RATING DI LEGALITA'
- EVENTUALE MODULO AUTODICHIARAZIONE DI "ULTERIORI FORNITORI" DI CUI ALLA LETTERA a) Scheda 2 MISURA B DEL BANDO;

- EVENTUALE MODULO PROCURA DELL'INTRMEDIARIO;
- DURC
- PROVA DI COMPILAZIONE DELL'ASSESMENT SELFI.4.0;
- IBAN AZIENDALE
- DOCUMENTO D'IDENTITA'

#### Firmare digitalmente la documentazione da inviare

- Apporre la firma digitale PRIMA di allegare il file;
- per questa operazione è possibile utilizzare un qualsiasi software e dispositivo adatto alla Firma Digitale;
- un file una volta firmato digitalmente viene corredato da un'estensione aggiuntiva e diventa nomefile.nnn.P7M: questo è il file da allegare alla Pratica.

| Cartelle         |            |           |      | 1 |
|------------------|------------|-----------|------|---|
| \pratica contrib | outo PINCO |           |      | 1 |
| Nome 🔻           | RC VI 401  | 124241642 | c7c0 | / |

#### Suggerimento

Può essere utile catalogare con attenzione i file nella propria stazione di lavoro, in modo da ritrovare con facilità i dati di interesse e associarli agevolmente alla pratica corretta: ad esempio usare nomi di cartelle "parlanti" e utilizzare un sistema omogeneo di catalogazione deciso all'interno del proprio ufficio.

# Invio della pratica:

# Invio e ricerca della pratica inviata Vediamo ora come INVIARE la PRATICA e controllarne l'ITER

• Il file "fattura-spese-PINCO.pdf.p7m" è stato allegato

| <u>Allega</u>   <u>Annotazioni</u> | <u>Annulla</u> <u>Invia Pratica</u> |                             | <u>Indietro</u>              |
|------------------------------------|-------------------------------------|-----------------------------|------------------------------|
| Scheda dettaglio prat              | ica: M09527L5235                    |                             |                              |
| Tipo Pratica: Richies              | ta Contributi                       |                             |                              |
| Denominazione: PIN                 | ICO 1 DI ANTO 2                     |                             |                              |
| Codice Fiscale: 091                | 66330150                            |                             |                              |
| Mittente: Infocamer                | ∋ S.C.p.A. (CERCATT)                |                             |                              |
| Aperta in data: 27-                | 05-2009                             |                             |                              |
| Sportello: InfoCame                | re - Sportello Contributi Impr      | ese (CERCSPOR)              |                              |
| Annotazioni mittente               | 81                                  |                             |                              |
| Lista Allegati:                    |                                     | 1                           |                              |
| 2 elementi trovati e visu          | ializzati                           |                             |                              |
| Tipo Allegato                      | Allegato il                         | Descrizione                 | Operazioni                   |
| MODELLO BASE                       | 27-05-2009 11:58:24                 | Modello base                | <u>Visualizza</u><br>Scarica |
| FATTURA                            | 27-05-2009 12:03:45                 | fattura-spese-PINCO.pdf.p7m | Appulla                      |

#### ==> invia pratica <==

• DOPO aver allegato i file previsti per la pratica, VERIFICARE la presenza di tutti i documenti, prima dell'invio.

NOTA: in questa fase sono DISPONIBILI il tasto di ANNULLA PRATICA e la funzione ANNOTAZIONI per AGGIUNGERE delle note alla pratica STESSA.

• Premere il tasto INVIA PRATICA e confermare col tasto OK.

| Home          | Crea Modello                       | Nuova                    | Da Inviare         | Inviate                | Ste                | orico                    |             |
|---------------|------------------------------------|--------------------------|--------------------|------------------------|--------------------|--------------------------|-------------|
| • La pratic   | a M09527L5235                      | è stata inviata c        | on successo        |                        |                    |                          |             |
| licerca prat  | ica                                |                          | _                  |                        |                    |                          |             |
| Filtro: 🗕     | nessun filtro —                    |                          | Valore:            |                        | Cerc               | a                        |             |
| Lista Pratici | ne Chiuse:                         |                          |                    |                        |                    |                          | 1           |
| 91 elementi   | trevati, visualizzati              | da 1 a 10. Pagin         | e: [Prima/Preceden | e] 1, <u>2,3,4,5,6</u> | <u>,7,8 [ Succ</u> | essiva/ <u>Ultin</u>     |             |
| <u>ratica</u> | Tipo Pratica <u>Codic</u><br>Fisca | <u>e</u> <u>Denomina</u> | zione              | Sportello              | <u>Spedita</u>     | Stato 🥖                  | Istruttoria |
| 109527L5235   | Richiesta<br>Contributi 09166      | 330150 PINCO 1 DI        | ANTO 2             | VICENZA                | 27-05-2009         | Associata a<br>sportello |             |

==> pratica inviata <== Dopo l'invio il sistema conferma l'avvenuta operazione

**Elaborazione presso lo Sportello Telematico:** 

L'iter della pratica inviata prosegue con l'elaborazione presso lo Sportello Telematico:

- Invio email di notifica di protocollazione
- Il sistema informativo esegue i controlli formali e assegna in automatico il numero protocollo alla pratica; lo Sportello notifica via e-mail il protocollo assegnato.
- L'utente riceve via e-mail la notifica di avvenuta protocollazione della pratica acquisita dal sistema

In questo testo d'esempio in rosso la parte variabile della mail di notifica

A: mail-utente@....

Oggetto: Sportello Telematico: avviso di protocollazione della pratica M09421J4419 presso Sportello NOMESPORTELLO

La pratica M09421J4419, inviata da IMPRESA TAL DEI TALI SRL, relativa all'oggetto COGNOME NOME e' stata protocollata presso Sportello NOMESPORTELLO con il seguente numero: 111119-AOO003-0000113

- La pratica inviata telematicamente viene CHIUSA, con questa operazione completa il suo iter presso lo Sportello Telematico e viene presa in carico dall'Ufficio competente, in base al regolamento del bando;
- la funzione CHIUDI attiva l'invio all'utente di due email: una di chiusura pratica e l'altra di presa in carico da parte dell'Ufficio Contributi

**Email di chiusura**: L'utente riceve via e-mail la notifica di avvenuta chiusura della pratica.

In questo testo d'esempio in rosso la parte variabile della mail di notifica.

A: mail-utente@....

Oggetto: Sportello Telematico: avviso di chiusura della pratica M09421J4419 presso Sportello NOMESPORTELLO

La pratica M09421J4419, relativa all'oggetto XXXXXX, protocollo 111119-AOO003-0000113, inviata in condivisione da InfoCamere S.C.p.A. è stata chiusa da CCIAA di XXXXXXX. Ulteriori informazioni sono disponibili consultando la scheda della pratica nello Sportello Telematico.

Email di presa in carico:

A: mail-utente@....

Oggetto: Sportello Telematico: avviso di presa in carico della pratica M09421J4419 presso Sportello NOMESPORTELLO

La pratica M09421J4419, relativa all'oggetto XXXXXXX, protocollo 111119-AOO003-0000113 e' stata presa in carico dagli addetti dell'Ufficio Contributi. Per ulteriori informazioni consultare la funzione STATO AVANZAMENTO PRATICA nello Sportello Telematico.

- Consultazione pratiche: Stato avanzamento pratiche

Lista PRATICHE DA INVIARE: in questa lista compaiono le pratiche già aperte, ma non ancora completate e inviate.

Sono disponibili funzioni di:

- filtro (criterio scelto da una lista a scorrimento, digitazione del parametro e tasto CERCA);
- ordinamento (click su nome colonna);
- navigazione fra le diverse eventuali pagine della lista
- (click su numero di pagina e/o accesso diretto a prima/precedente, successiva/ultima).

| Nicercu pruti                    | ca                   |                             |                                                                    |           |            |
|----------------------------------|----------------------|-----------------------------|--------------------------------------------------------------------|-----------|------------|
| Filtro: ne:                      | ssun filtro 🔻        |                             | Valore: Cerca                                                      |           |            |
| Lista Pratich                    | e Aperte:            |                             |                                                                    | -1        |            |
| 4 elementi tri<br>Codice Pratica | Tipo Pratica         | Codice Fiscale              | Prima/Precedente 1,2,3 [ Successiva/ Uitim<br>Denominazione        | Sportello | Aperta     |
| 120225M2016                      | Richiesta Contributi | 0010000241                  | FIGLI S.P.A.                                                       | VICENZA   | 25-02-2020 |
| 20225L2511                       | Richiesta Contributi | ()                          | N STATUS COLLEGE COLLEGE COLLEGE & FIGLI S.P.A.<br>O PIU' BREVEMEN | VICENZA   | 25-02-2020 |
| 20224M3419                       | Richiesta Contributi | C                           | * <u>{}</u>                                                        | BRESCIA   | 24-02-2020 |
| 2011404633                       | Richiesta Contributi | H                           |                                                                    | BRESCIA   | 14-01-2020 |
| 19C02M0041                       | Rendicontazione      |                             | COMUNE DI PROVA                                                    | NAPOLI    | 02-12-2019 |
| 19C02L3905                       | Rendicontazione      | 600m200000                  | Comune X                                                           | NAPOLI    | 02-12-2019 |
| 19B27N5531                       | Richiesta Contributi |                             | ( <u></u> )                                                        | BRESCIA   | 27-11-2019 |
|                                  | Dilin a di tati      | Conservation and the second | A*                                                                 | BOLOGNA   | 17-09-2019 |
| 119917P2332                      | Richiesta Contributi | Disconstant                 |                                                                    |           |            |
| 119917P2332<br>119917P1529       | Richiesta Contributi |                             | BRL"                                                               | BOLOGNA   | 17-09-2019 |

E' consigliato consultare periodicamente questa lista per verificare, fra l'altro, anche eventuali dimenticanze; ad esempio ''ero convinto di aver inviato una certa pratica e invece non mi sono ricordato di farlo''.

Lista PRATICHE INVIATE: Nella lista è possibile conoscere lo Stato di Avanzamento di una Pratica ed entrare nel dettaglio della stessa.

Nella lista sono disponibili:

- funzioni di filtro (criterio scelto da una lista a scorrimento, digitazione del parametro e tasto CERCA);
- ordinamento (click su nome colonna)
- navigazione fra le diverse pagine della lista ( click su numero di pagina e/o accesso diretto a rima/precedente, successiva/ultima).

| <u>Home</u>    | Crea Modello        | <u>Nuova</u> | <u>Da Inv</u> | iare Invi            | ate St         | orico                        | _               |  |
|----------------|---------------------|--------------|---------------|----------------------|----------------|------------------------------|-----------------|--|
| Ricerca prati  | са                  |              |               |                      |                |                              |                 |  |
| Filtro: Codice | Pratica 👻           |              | Valore:       |                      | Cerca          |                              |                 |  |
| Lista Pratic   | he Chiuse:          |              |               |                      | <u>s</u>       | tato avanz                   | amento pratiche |  |
| elementi trov  | vati e visualizzati |              |               |                      |                | 100                          |                 |  |
|                |                     |              |               |                      |                | Informazioni dallo sportello |                 |  |
| Codice Pratica | Denominazione       | Sportello    | Spedita       | Tipo Pratica         | Codice Fiscale | Stato                        | Istruttoria     |  |
| 41703711603    |                     | MILANO       | 27-12-2017    | Richiesta Contributi |                | Annullata                    |                 |  |
| 11/02/11002    |                     |              |               |                      |                |                              |                 |  |

Lo STATO AVANZAMENTO PRATICHE, disponibile sul menu superiore consente di verificare ed essere costantemente aggiornati sulla prosecuzione dell'iter di ciascuna pratica, presso l'Ufficio competente della Camera di Commercio.

Storico pratiche: Vi è, infine, la possibilità di consultare uno STORICO delle pratiche chiuse da più di 2 anni.

Nella lista sono disponibili funzioni di:

- filtro (criterio scelto da una lista a scorrimento, digitazione del parametro e tasto CERCA);
- ordinamento (click su nome colonna);
- navigazione fra le diverse eventuali pagine della lista (click su numero di pagina e/o accesso diretto a prima/precedente, successiva/ultima).

| Home              | Crea Modello            | <u>Nuova</u>                  | <u>Da Inviare</u> | Inviate              | Storico         | -                                                    |            |
|-------------------|-------------------------|-------------------------------|-------------------|----------------------|-----------------|------------------------------------------------------|------------|
|                   | In questa               | i sezione sono d              | isponibili le pra | tiche chiuse da j    | più di 2 anni   |                                                      |            |
| Ricerca prati     | ica                     |                               |                   |                      |                 |                                                      |            |
|                   | Pratica                 |                               | (store)           |                      | Cerca           |                                                      |            |
| litro; l'oddice   |                         | <u></u>                       | alore: I          |                      |                 |                                                      |            |
| ista Pratich.     | e Storico:              |                               |                   |                      |                 |                                                      |            |
| 009 element       | i trovati, visualizzati | da 1 a 10. Pagine             | : [Prima/Preced   | ente] 1,2,3,4,5,6    | 7,8 [ Successiv | <u>a/ Ultima]</u><br>Informazioni dallo<br>sportello |            |
| odice Pratica     | Denominazione           | Sportello                     | <u>Spedita</u>    | Tipo Pratica         | Codice Fiscale  | Stato                                                | Istruttori |
| <u>11701K4507</u> | PIU BREVEMENTE MAR      | O<br>ZUTTO" VICENZA           | 01-07-2011        | Richiesta Contributi |                 | Archiviata                                           | Positiva   |
| <u>11701K1951</u> |                         | - VICENZA                     | 01-07-2011        | Richiesta Contributi | Luzououzzi      | Archiviata                                           |            |
| <u>11701K0727</u> | 0                       | TO" VICENZA                   | 01-07-2011        | Richiesta Contributi | (               | Archiviata                                           |            |
| <u>11701K0430</u> | 0                       | NO<br>TO <sup>= VICENZA</sup> | 01-07-2011        | Richiesta Contributi | Germaniana      | Archiviata                                           |            |
| 1162904616        |                         | TO" VICENZA                   | 29-06-2011        | Richiesta Contributi | ( <u></u> )     | Archiviata                                           | Positiva   |
| 11613N1254        |                         | VICENZA                       | 13-06-2011        | Richiesta Contributi | C <u></u>       | Archiviata                                           | Positiva   |

La Gestione della Pratica: riepilogo

Nelle pagine precedenti abbiamo visto tutte le funzioni che consentono di gestire la pratica telematica dei "Contributi alle Imprese" . Possiamo così sintetizzare le fasi dell'iter:

- Creare il file con la funzione CREA MODELLO; i dati che possono essere gestiti e poi inviati telematicamente sono: richiesta di contributi, rendicontazione.
- Aprire la pratica, allegando contestualmente il modello base firmato digitalmente; è il file XML ottenuto con la funzione CREA MODELLO.
- Allegare gli altri file previsti, firmati digitalmente, attribuendo il corretto codice documento.
- Inviare allo Sportello Telematico di interesse la pratica pronta.
- La pratica prosegue il suo iter all'interno del sistema informativo; l'utente può rimanere aggiornato sullo stato di avanzamento di ciascuna pratica attraverso le notifiche che riceve via e-mail, nella lista "Pratiche Inviate" e nel pannello STATO AVANZAMENTO PRATICHE.